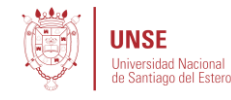

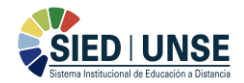

## GUÏA PARA LA AUTOMATRICULACIÓN

1) Acceder al Campus Virtual SIED-UNSE haciendo click en el ícono que aparece en la página principal de la UNSE o a través del siguiente link: <u>https://www.eie.unse.edu.ar/campus-unse/</u>

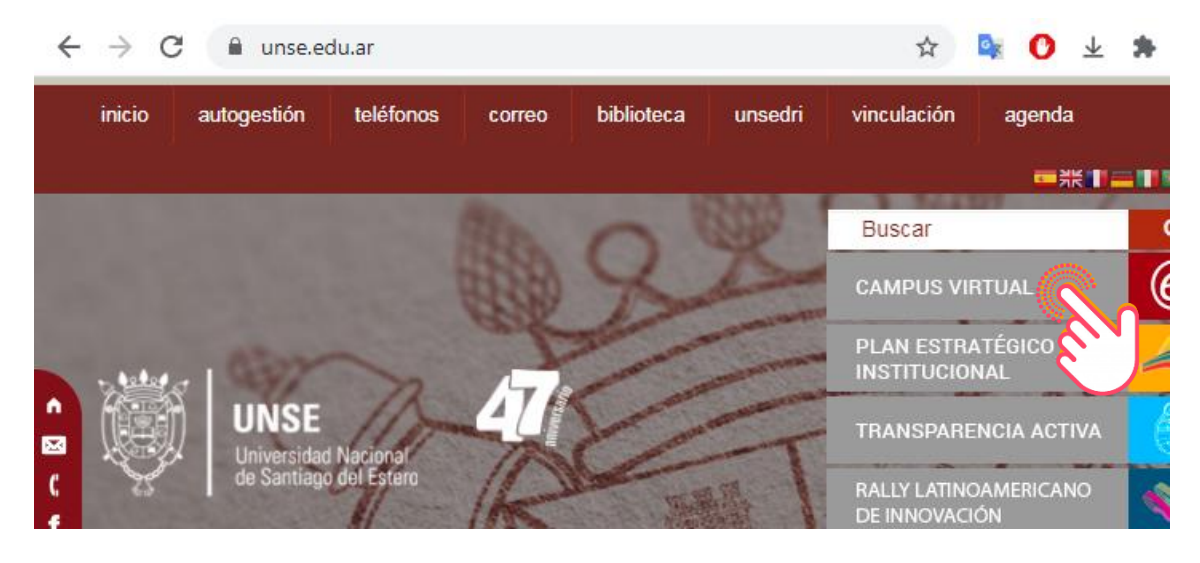

2) En la página principal del Campus Virtual hacer click en el botón "Acceder" y luego ingresar el nombre de usuario y contraseña para registrarse.

| ← → C              |                                                            | * 🗣 🕐 ± * |
|--------------------|------------------------------------------------------------|-----------|
|                    | PUS<br>JAL                                                 |           |
|                    |                                                            | Acceder   |
| ANAVEGA II         | Bienvenidos                                                | C 3       |
| # Página Principal | Sistema Institucional de Educación a Distancia (SIED-UNSE) |           |

3) Una vez registrado, ir a "Mis cursos" haciendo click desde el menú superior o desde el panel de navegación. Allí aparecen todos los cursos en los que se encuentra matriculado.

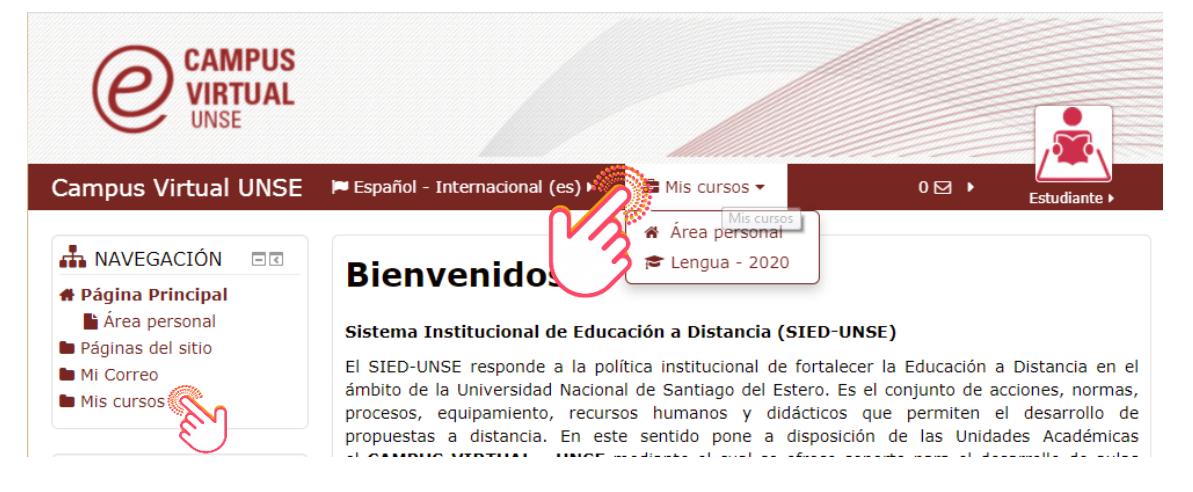

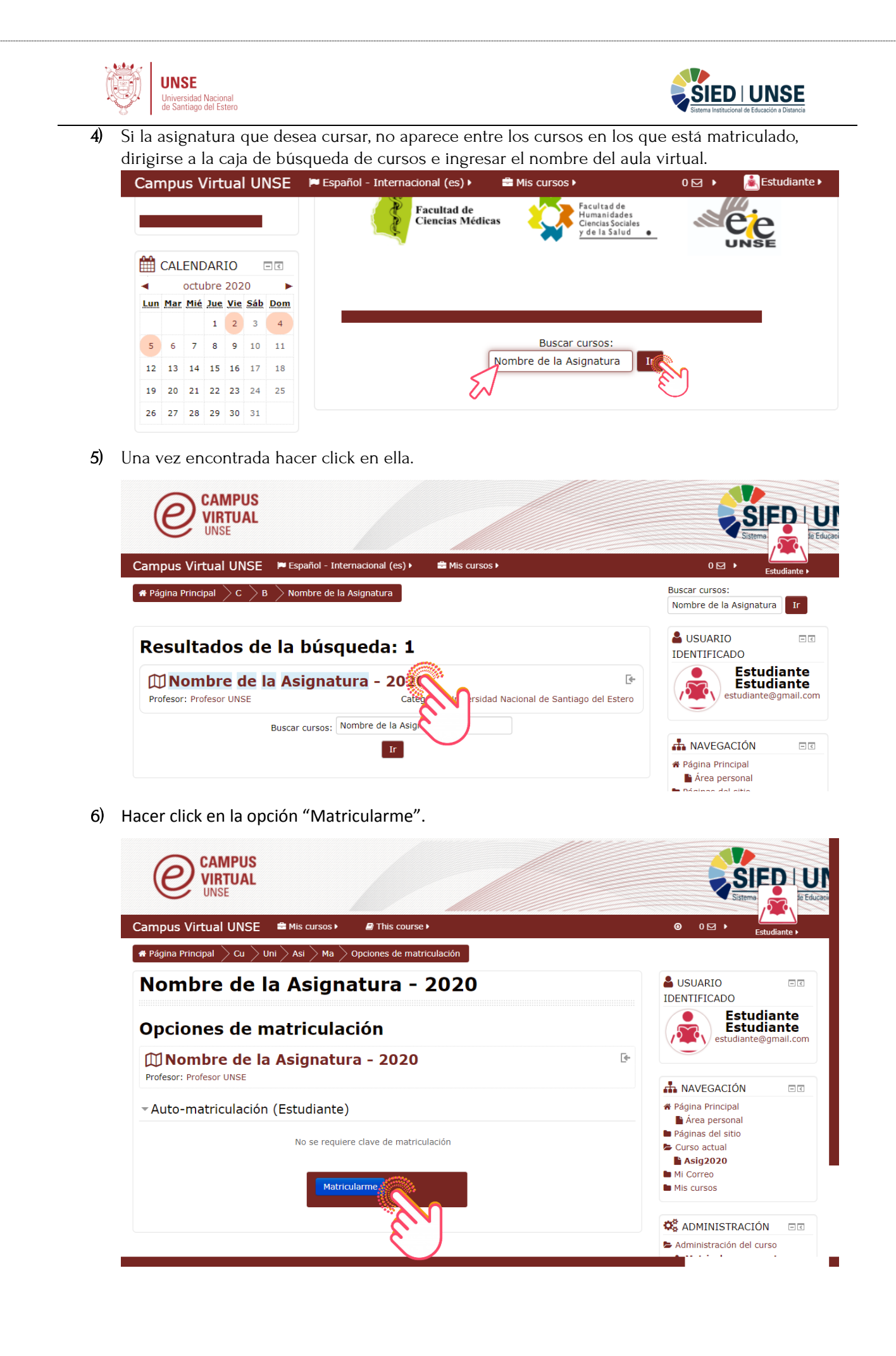